# **Tutoriel – wee**App l'application gratuite pour le client (**wee**Member)

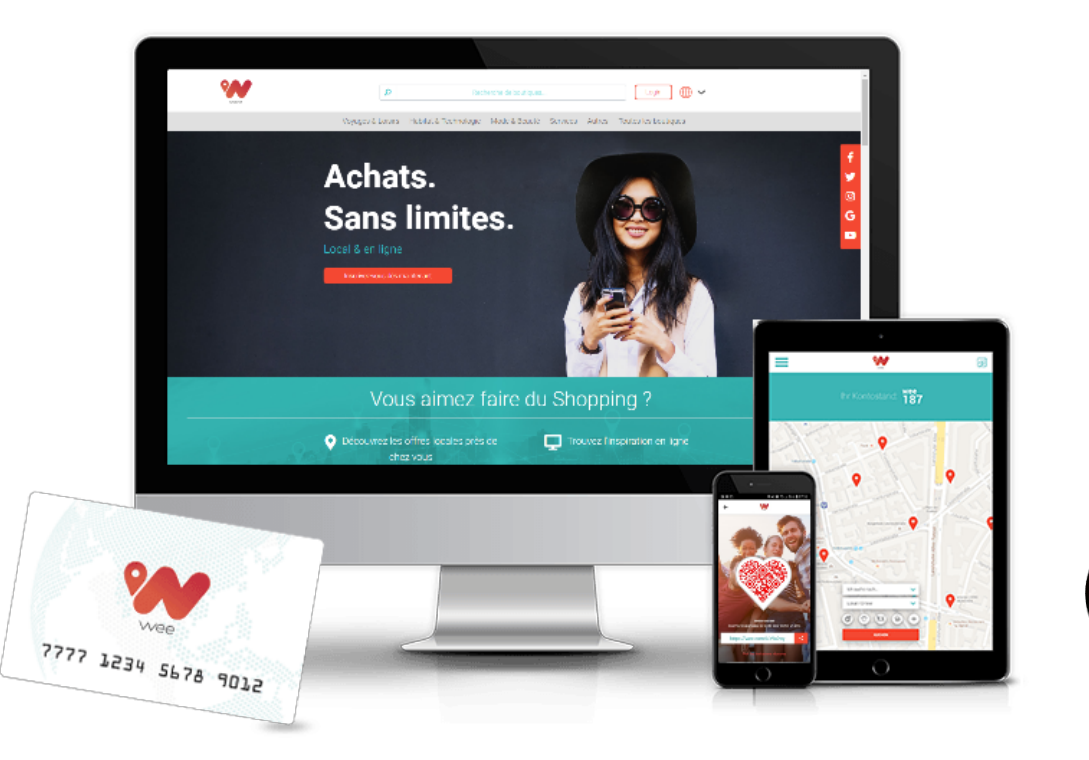

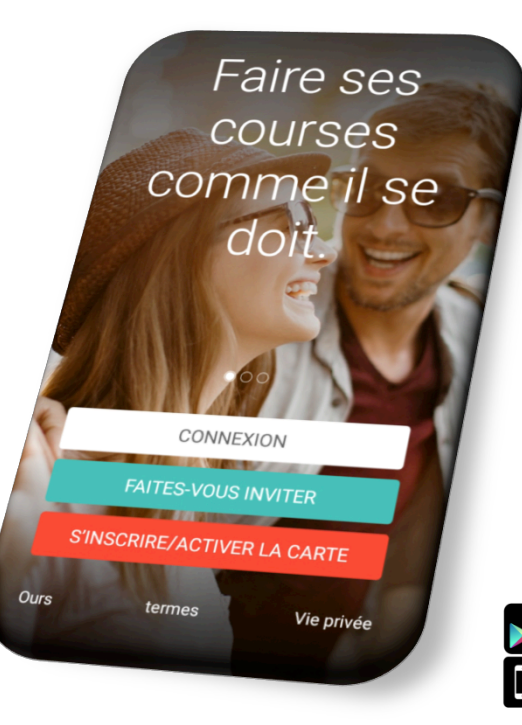

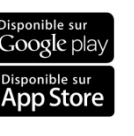

WPA01032019

#### Tutoriel – weeApp – Votre Connexion

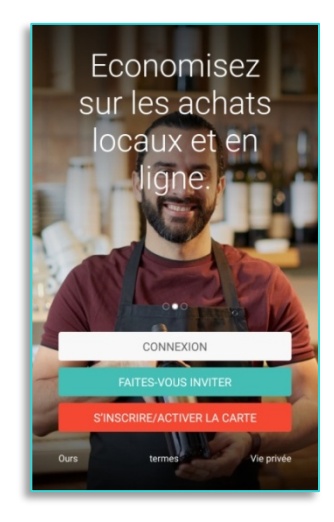

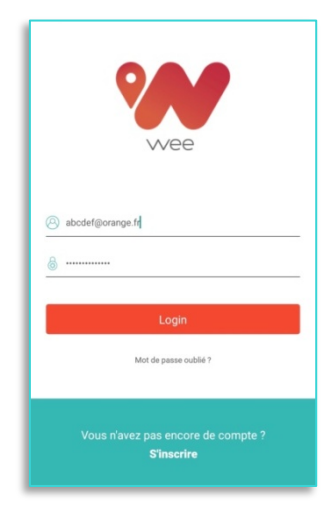

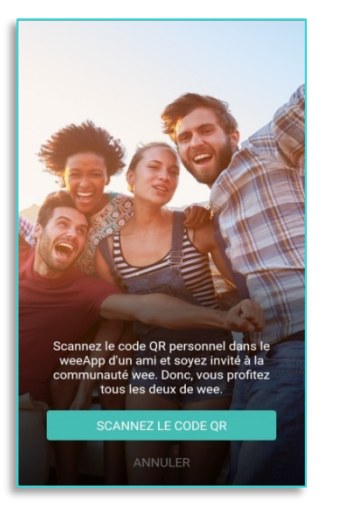

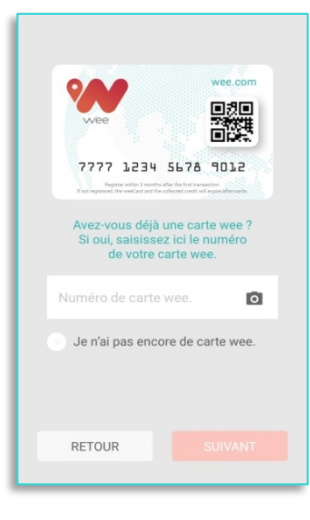

Vous avez 3 possibilités pour vous connecter. 1ère solution : « Connexion » si vous disposez d'un compte avec e-mail et mot de passe. Ensuite cliquez Login. 2<sup>ème</sup> solution : « Faites-vous inviter » (scannez le Code QR du recommandeur) pour créer votre compte. 3<sup>ème</sup> solution : « S'inscrire / activer la carte » en indiquant le n° de carte wee qui vous a été remis, pour activer votre compte.

## Tutoriel – weeApp – Votre Inscription et Activation en 2 étapes

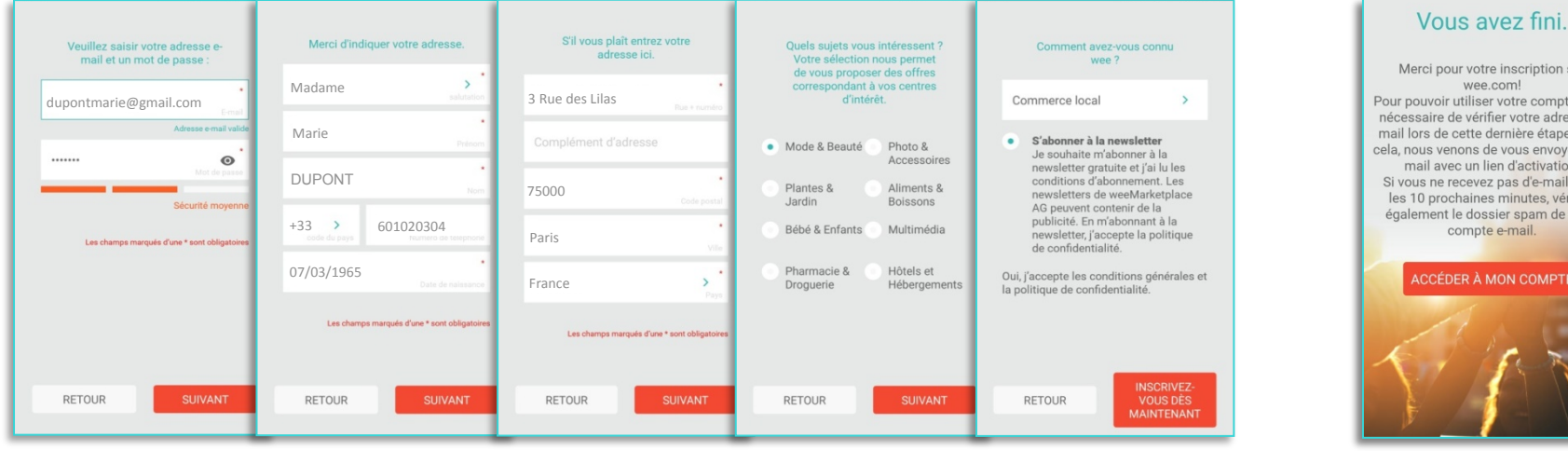

#### Merci pour votre inscription sur wee.com! Pour pouvoir utiliser votre compte, il est nécessaire de vérifier votre adresse email lors de cette dernière étape. Pour cela, nous venons de vous envoyer un email avec un lien d'activation. Si vous ne recevez pas d'e-mail dans les 10 prochaines minutes, vérifiez également le dossier spam de votre compte e-mail.

**ETAPE 1 – Inscription** 

Votre e-mail + votre mot de passe.

Poursuivez en saisissant vos coordonnées personnelles.

Comment avez-vous connu wee? S'abonner à la newsletter (optionnel).

Confirmer les Conditions Générales et la Politique de Confidentialité.

**ETAPE 2 – Activation** Pour finir l'inscription et activer votre compte wee, cliquez sur le lien transmis sur votre adresse e-mail par no-reply@wee.com

#### Tutoriel – weeApp – Vos 5 Rubriques

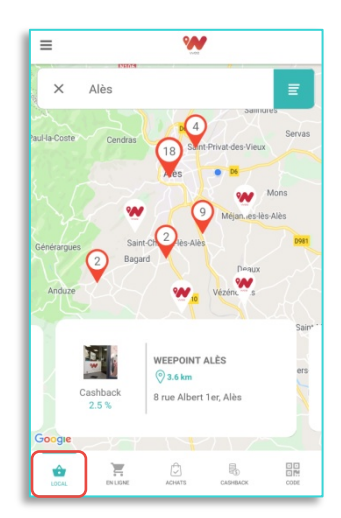

| =                 | <b>W</b>                                                                                                    |
|-------------------|----------------------------------------------------------------------------------------------------|
| × Franc           | ce Q                                                                                                    |
| Cashback<br>9.0 % | PETIT BATEAU FR<br>ttp://www.petit-batesu.fr/<br>Petit Bateau offers benchmark<br>underwear and clothing for children fr     |
| Cashback<br>2.0 % | TOYSRUS FR<br>thtp://www.toysrus.fr/home<br>At Toys "R" Us you will find a huge<br>selection at dwarf prices. Our online s   |
| Cashback<br>6.0 % | UNIVERSAL PEN FR<br>ttp://www.penseurope.com/fr/<br>Universal Pen - Your first source<br>for promotional products and person |
| LOCAL             |                                                                                                    |

| ≡        | <b>W</b>                     |          |          |
|----------|------------------------------|----------|----------|
| SOLDE    |                              | 2        | 16,4531€ |
| 04.01.19 | VESSE Rémy Ostéopathe        | ~        | 1,2500€  |
| 18.12.18 | Happy Socks FR               | 0        | 0,0195€  |
| 30.11.18 | NB Coiffure (coiffeur mixte) | ~        | 0,3900€  |
| 17.11.18 | DOMAINE SAINT JACQUES        | ~        | 0,8850€  |
| 06.10.18 | Malakoff 1855                | ~        | 0,0008€  |
| 01.10.18 | La Table d'Angélique         | ~        | 0,0765€  |
| 28.09.18 | Cdiscount FR                 | ~        | 0,0000€  |
| 28.09.18 | Cdiscount FR                 | ~        | 0,0000€  |
| LOCAL    |                              | САЗНВАСК |          |

| ≡          | <b>W</b>                                                                   |           |
|------------|----------------------------------------------------------------------------|-----------|
| SOLDE      |                                                                            | 216,4531€ |
| > 04.01.19 | L'achat local chez VESSE Rémy<br>Ostéopathe a été confirmé                 | 1,2500    |
| > 20.12.18 | L'achat en ligne chez Hotels.com FR<br>a été confirmé                      | 9,3100    |
| > 30.11.18 | Le paiement par wee chez NB<br>Colffure (colffeur mixte) a été<br>confirmé | 0,3900    |
| > 30.11.18 | Le paiement par wee chez NB<br>Coiffure (coiffeur mixte) a été<br>confirmé | -19,5000  |
| > 17.11.18 | L'achat local chez DOMAINE SAINT<br>JACQUES a été confirmé                 | 0,88504   |
| > 06.10.18 | weeKiss<br>Le bonus a été confirmé                                         | 0,00084   |
| ŵ          |                                                                            |           |

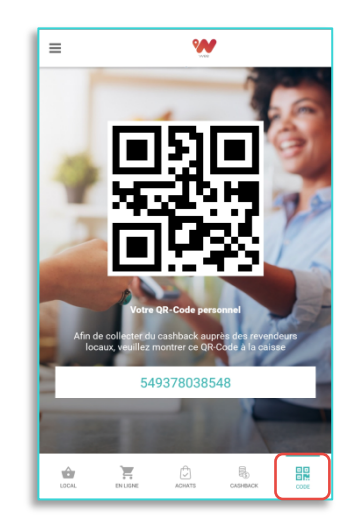

1 = weePartner locaux Avec carte de géolocalisation pour trouver les commerces 2 = weePartner en ligne Retrouvez les commerces en ligne partenaires 3 = CashBack encaissé sur **Achats** - vert : collecté

- gris : en attente de validation (maxi 75 jours pour les achats en ligne)
- 4 = Cashback wee - rouge : paiement en wee - cœur : commission sur achats d'amis

5 = Code QR à présenter au weePartner pour collecter votre CashBack (à confirmer avec mdp). Dès 50€, transfert d'argent sur compte bancaire possible.

#### Tutoriel – weeApp – Vos commerces locaux et en ligne wee

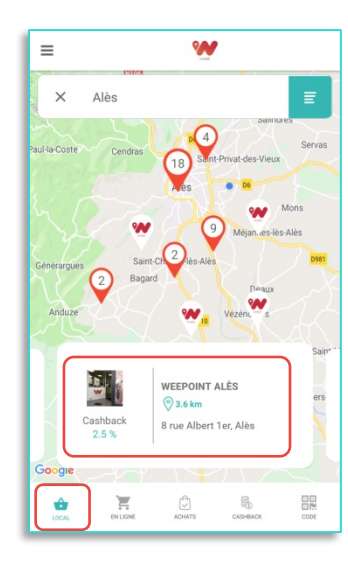

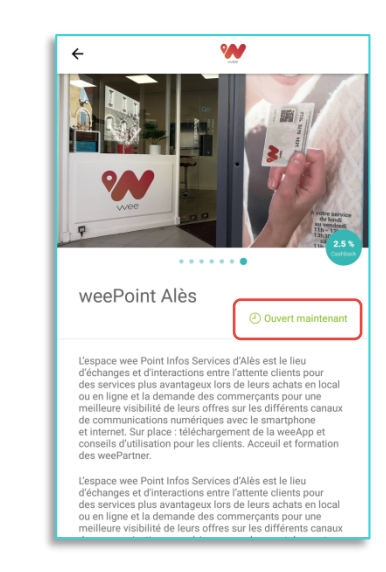

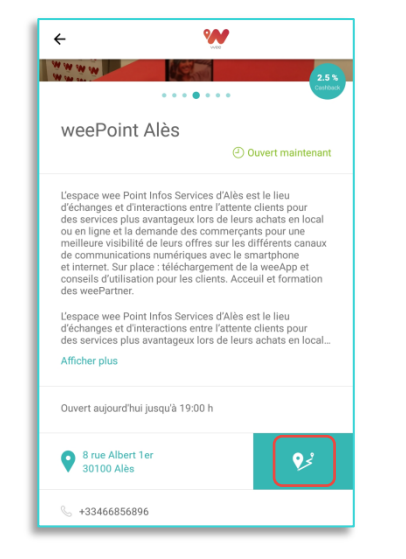

| × Franc                        | e                                                                                                    | Q  |
|--------------------------------|----------------------------------------------------------------------------------------------------|----|
| Cdiscount<br>Cashback<br>1.0 % | CDISCOUNT FR<br>thus://www.cdiscount.com<br>Everyone has their shopping: there<br>something for everyone.                 | is |
| Cdiscount<br>Cashback<br>1.0 % | CDISCOUNT BE                                                                                                    | 2. |
| Cashback                       | EASY LUNETTES FR<br>thtp://www.easylunettes.fr/<br>SmartBuyGlasses offers over 180<br>brands of sunglasses, optical frame | 25 |
|                                |                                                                                                    |    |

weePartner local (le % de CashBack s'affiche) cliquez sur le rectangle du weePartner local pour trouver ses informations. Informations du weePartner avec ses photos, sa description, s'il est ouvert à l'instant et ses horaires d'ouvertures. **Coordonnées** du **wee**Partner avec site Web & numéro de téléphone. Cliquez sur la géolocalisation pour vous faire guider. Liste des commerces en ligne partenaire wee accessibles directement avec la weeApp et offrant du cashback

### Tutoriel – weeApp – Accès du Pop-Up

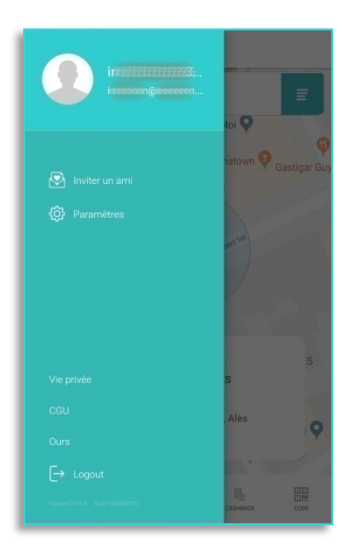

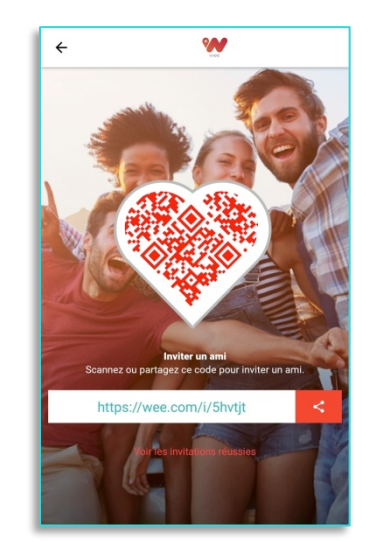

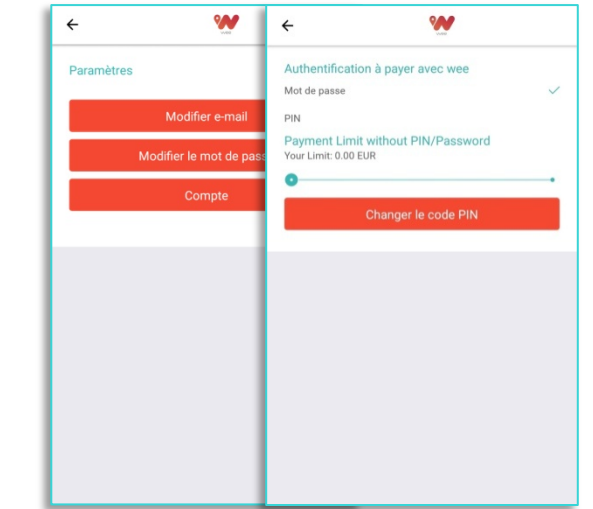

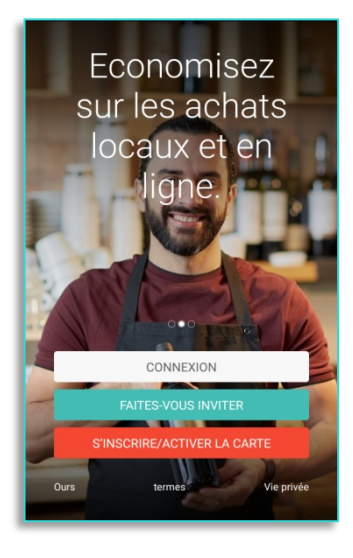

Menu Pop-Up Accessible via les trois traits ≡ en haut à gauche lorsque vous êtes sur les autres rubriques. «Inviter un ami» et faites scanner votre Code QR ou partagez le lien via les réseaux sociaux pour vous faire gagner des euros supplémentaires. «Paramètres» pour modifier e-mail ou mot de passe et accéder à votre «Compte» pour attribuer une limite de transaction protégée par un code que vous pouvez modifier. «Vie privé, CGU et Ours» Liens que l'on retrouve également sur l'accueil weeApp, pour être redirigé sur le site wee.com.

#### Tutoriel – weeApp – Les mentions légales sur wee.com

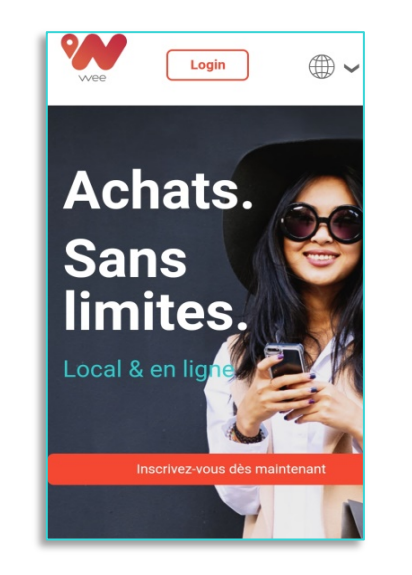

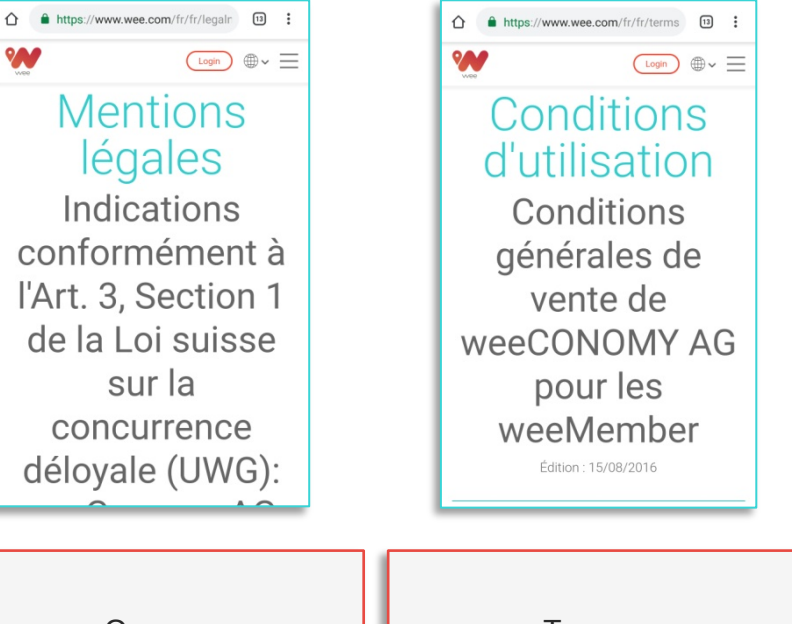

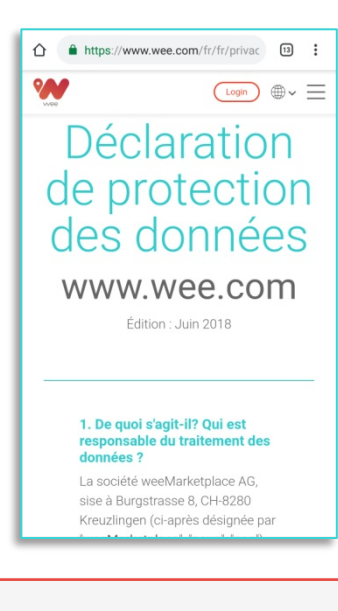

Aperçu des 3 liens qui renvoient sur wee.com Ours = Mentions légales Termes = Conditions d'utilisation

Vie privée = Protection de données

### Tutoriel – weeApp – Extrait des sites de vente en ligne sur weeApp

Pour information, voici actuellement les offres des commerces en ligne partenaire de wee qui sont disponible en fonction des promotions pratiquées par les sites (sous réserve de promotions).

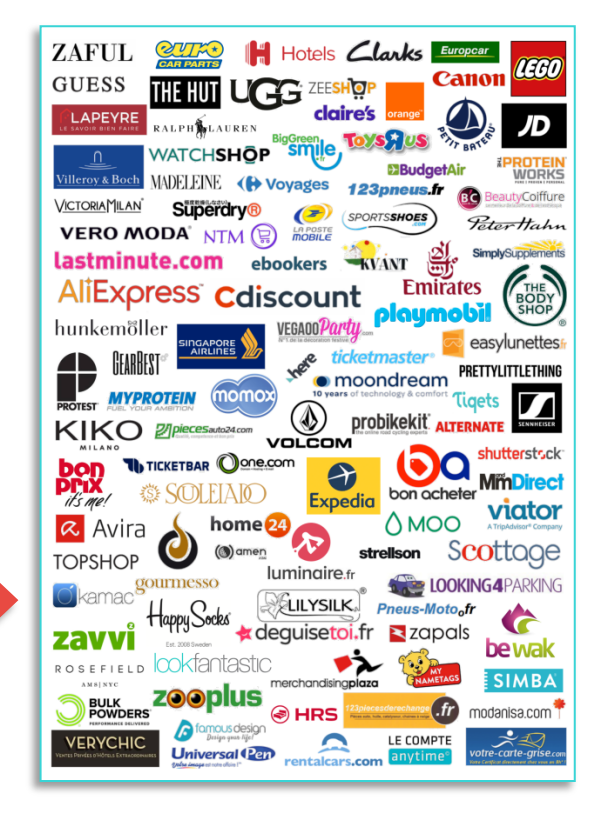

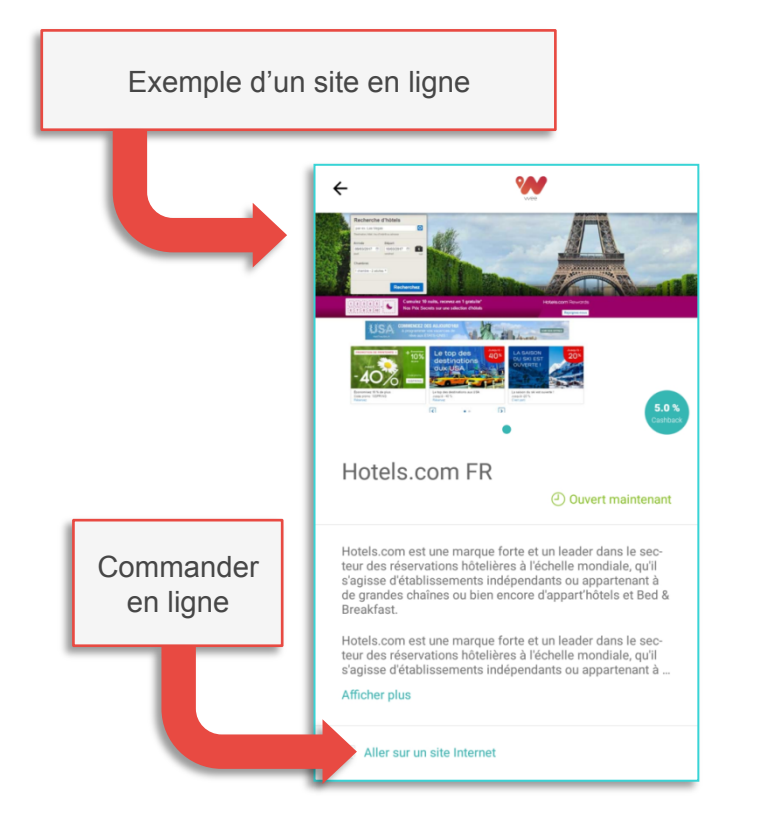